## 各品牌手機刪除個資方式

| 作業系統    | 手機廠牌                                       | 做法                                                                                                    |
|---------|--------------------------------------------|----------------------------------------------------------------------------------------------------|
| Android | 黑鯊<br>(山淬有限公司)<br>Blackberry<br>(宇崴股份有限公司) | 下拉手機選單,點選設定→系統→重設選項→清除所有資料(恢復原廠設定),待<br>手機跑完恢復開機畫面即可                                                                                     |
|         | Panasonic mobile<br>(精鼎智能)                 | 設定→重設選項→清除所有資料(恢復原廠設定)                                                                                                    |
|         | 華碩<br>(ASUS)                               | Android 7.0 含以前:至設定的選單,選擇 " 備份與重設 " 選項,並選擇 " 恢復<br>原廠設定,點選 " 重設手機 " 的按鈕, 輸入驗證碼, 並點選 " 全部清除 " 確<br>認重置即可<br>*如果裝置設有螢幕鎖定, 則需要輸入圖形、PIN 或密碼。 |
|         |                                            | Android 8.0:至設定的選單,選擇"系統"→"重設",並選擇 "恢復原廠設<br>定→"點選 "重設手機 "的按鈕,輸入驗證碼,並點選 "全部清除 " 確認重<br>置即可<br>*如果裝置設有螢幕鎖定,則需要輸入圖形、PIN 或密碼。               |
|         |                                            | Android 9.0:至設定的選單,選擇"系統"→"重設選項",並選擇 "清除所<br>有資料(恢復原廠設定)→"點選 "重設手機 "的按鈕,輸入驗證碼,並點選 "<br>全部清除 "確認重置即可<br>*如果裝置設有螢幕鎖定,則需要輸入圖形、PIN 或密碼。      |
|         | 三星<br>(Samsung)                            | 「設定」→「一般管理」→「重設」→「重設為原廠設定」→「重設」→「全<br>部刪除」                                                                                               |

|     | HTC<br>(宏達國際電子股份有<br>限公司)       | 依手機介面系統,回復原廠設定步驟如下<br>(1)點選設定→備份與重設→重設手機(恢復原廠設定)→重設手機→確定 或 清<br>除全部<br>(2)點選設定→系統→重設選項→清除所有資料 (恢復原廠設定)→重設手機→<br>清除全部 |
|-----|---------------------------------|----------------------------------------------------------------------------------------------------|
|     | G-PLUS<br>(拓勤企業股份有限公<br>司)      | 智慧型手機恢復出廠設置步驟:設置→系統→進階→重設選項→清除所有資料<br>(恢復原廠設定)<br>功能型手機恢復出廠設置步驟:功能表→設定→話機設定→恢復出廠設定                                   |
|     | Koobee<br>(晁勝通訊股份有限公<br>司)      | 設定→系統→重設選項→清除所有資料→選擇是                                                                                                |
|     | Sony<br>(瑞典商索尼行動通訊<br>國際股份有限公司) | 設定→系統→進階→重設選項→清除所有資料(恢復原廠設定)→重設手機→全<br>部清除                                                                           |
|     | LG<br>(台灣樂金電器股份有<br>限公司)        | 移除 Google 帳戶:設定→標準→帳戶→選擇 Google 帳戶→移除帳戶<br>回復原廠設定:設定→標準→重新啟動&重新設定→原廠數據重設                                             |
|     | Razer<br>(台灣雷蛇有限公司)             | 設定→系統→重設選項→清除所有資料→重設手機                                                                                               |
|     | SUGAR<br>(台灣糖果)                 | 1)把手機恢復原廠設定就可以刪除個資了<br>2)步驟:進入"設定"頁面→點選系統→找到重設選項→點選清除所有資料功能<br>→完成重設.                                                |
| IOS | Apple                           | 「設定」→「一般」→「重置」→「輸入您的密碼或 Apple ID 密碼」                                                                                 |

| MIUI                       | 小米                             | 設定→更多設定→備份與重設→恢復原廠設定→重設手機→下一步→等待重啟<br>完成並重設與清除資料                                                                                                    |
|----------------------------|--------------------------------|----------------------------------------------------------------------------------------------------|
| Color OS                   | OPPO<br>(薩摩亞商新茂環球有<br>限公司)     | <ul> <li>ColorOS 3.0: 路徑:設定→其他設定→備份與重設→恢復原廠設定→清除全部<br/>內容與設定→清除資料</li> <li>ColorOS 3.1 &amp; ColorOS 3.2: 路徑:設定→其他設定→備份與重設→恢復原廠<br/>設定→清除全部內容與設定→清除資料</li> <li>ColorOS 5 &amp; ColorOS 6: 路徑:設定→其他設定→備份與重設→恢復原廠設定<br/>→徹底清除全部資料</li> </ul> |
| Funtouch OS                | VIVO<br>(香港商維沃電子有限<br>公司台灣分公司) | 設定→更多設定→備份與重設→清除所有資料                                                                                                    |
| EMUI 9.1<br>(基於 Android 9) | HUAWEI<br>(訊崴技術有限公司)           | 手機桌面→設定→系統→重設→恢復原廠設定→重設手機→確認→手機恢復出<br>廠設置                                                                                                    |